## Регистрация читателей ННГУ для полнотекстового доступа к ЭБС из дома

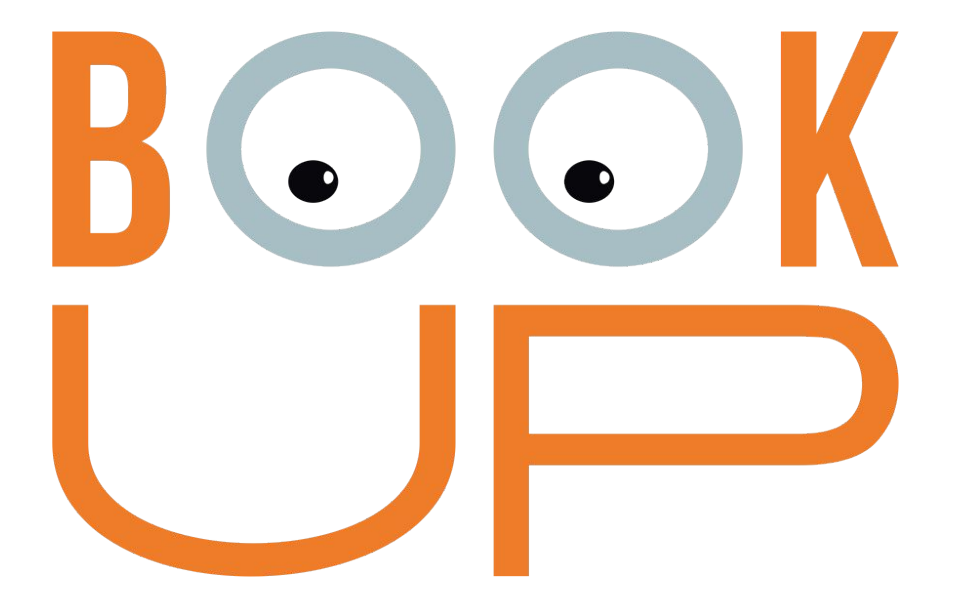

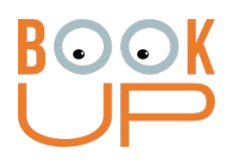

## Содержание

- 1. Как зарегистрироваться с компьютера или устройства в сети ННГУ
- 2. Как зарегистрироваться из дома и получить доступ как читатель ННГУ

## Воок Вариант 1: в сети ННГУ

Необходимо зайти на books-up.ru с любого устройства, подключенного к Wi-Fi сети ННГУ или с любого компьютера в сети ННГУ (убедиться, что устройство в сети ННГУ – в правом верхнем углу должно быть «Нижегородский государственный университет им НИ Побецевского»)

**1.** В правом верхнем углу сайта есть иконка личного кабинета. Нажмите на нее.

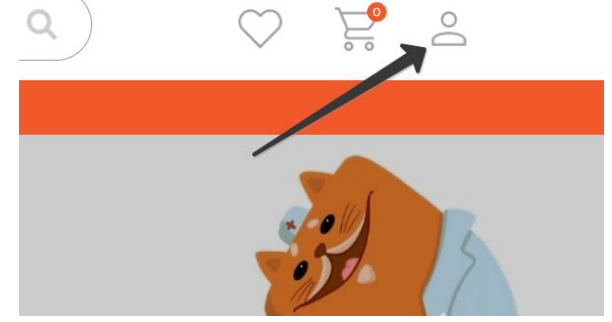

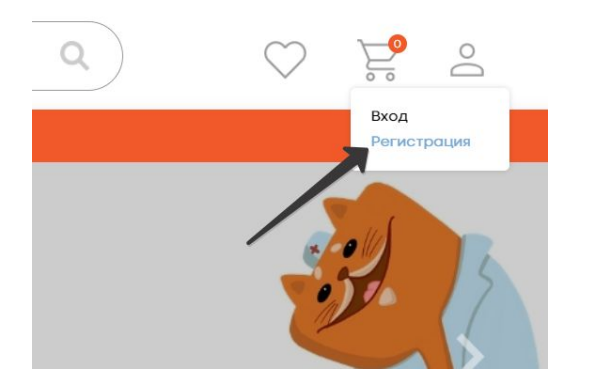

**2.** В выпадающем меню нажмите на «Регистрация»

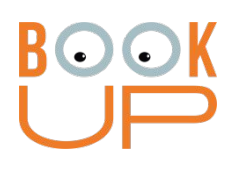

**3.** В форме регистрации выберите Физ. лицо (отмечено по умолчанию). Заполните обязательные поля. Логин и пароль – по желанию. Нажмите кнопку «Регистрация»

| <b>`</b> | ≡ Категории        | Сервисы              | Контакты                     | Справка                                             |
|----------|--------------------|----------------------|------------------------------|-----------------------------------------------------|
|          | Регистро           | ация                 |                              |                                                     |
|          | 💿 Физлицо 🔵 Юр     | о. лицо              |                              |                                                     |
| *        | ΦΝΟ                |                      |                              |                                                     |
| *        | Электронная почта  |                      |                              |                                                     |
|          | Номер телефона     |                      |                              |                                                     |
|          | Логин              |                      |                              |                                                     |
|          | Пароль             |                      |                              |                                                     |
|          | Подтверждение паро | ля                   |                              |                                                     |
| *        | Настоящим подтвер  | ждаю, что я ознакомл | аен и согласен с <b>Усло</b> | виями использования и Политикой конфиденциальности. |
|          | Регистрация        |                      |                              |                                                     |

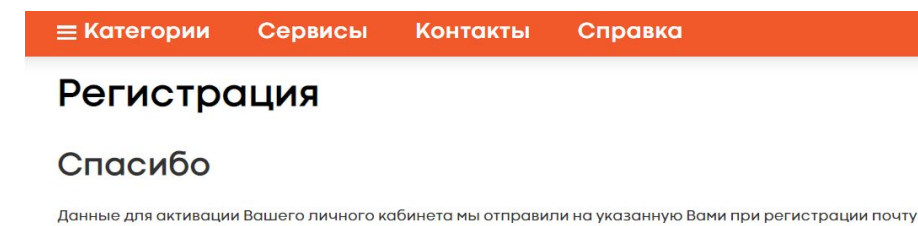

**4.** На почту, которую Вы указали, придет ссылка. Пройдите по ней и пользуйтесь сайтом.

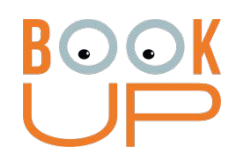

ВАЖНО при регистрации нескольких человек на одном устройстве: сразу после 4 действия нужно зайти на почту и пройти по ссылке. Если этого не сделать, то после регистрации следующего студента или сотрудника, ссылка будет недействительна.

После перехода по ссылке из почты на сайт Books-up.ru **нужно выйти из профиля**, после чего можно начать регистрацию следующего пользователя

## ВооК Вариант 2: если вы зарегистрировались на ВоокUp из дома и хотите получить доступ как читатель ННГУ

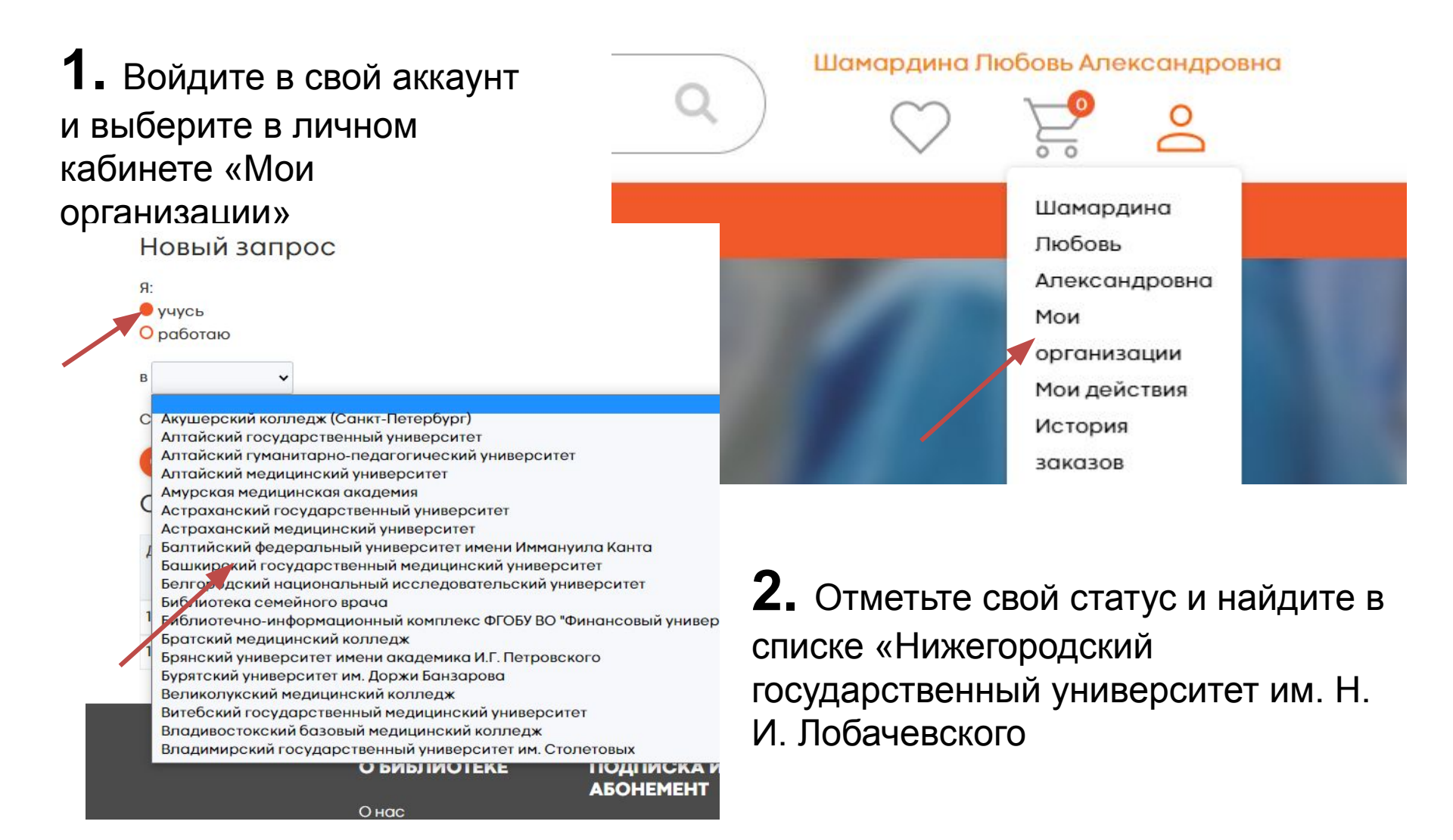

BOOK UP

**3.** Прикрепите скан студенческого билета (скриншот своей страницы на портале ННГУ) и отправьте запрос, после подтверждения Вы получите полнотекстовый доступ к ЭБС

| Скан студенческого билета: | Выберите файл | Файл не выбран |
|----------------------------|---------------|----------------|
|                            |               |                |

ВАЖНО: Полнотекстовый доступ появится у вас только после подтверждения запроса библиотекарем.

Отправить запрос